#### While we wait – audio instructions

- 1. Select the *Audio* section of the GoToWebinar control panel
- 2. Select Computer audio or Phone call
- 3. To submit a question or comment, type it in the Questions panel

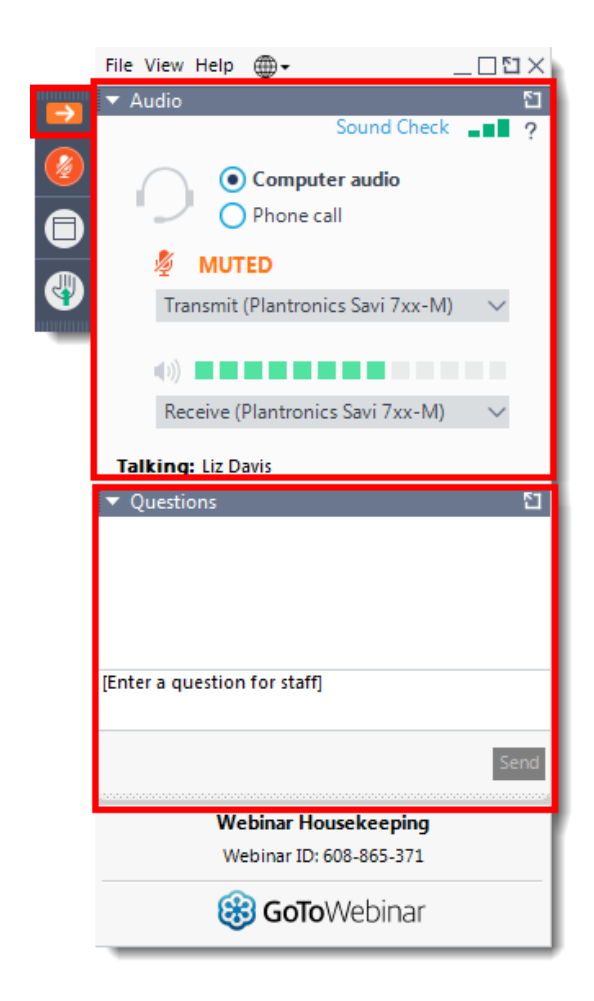

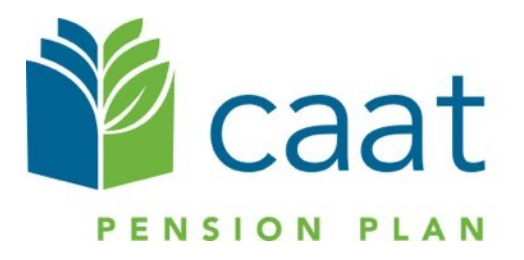

#### **Employer Education session**

#### Data Collection Tool – Full Training Session

January 20, 2021

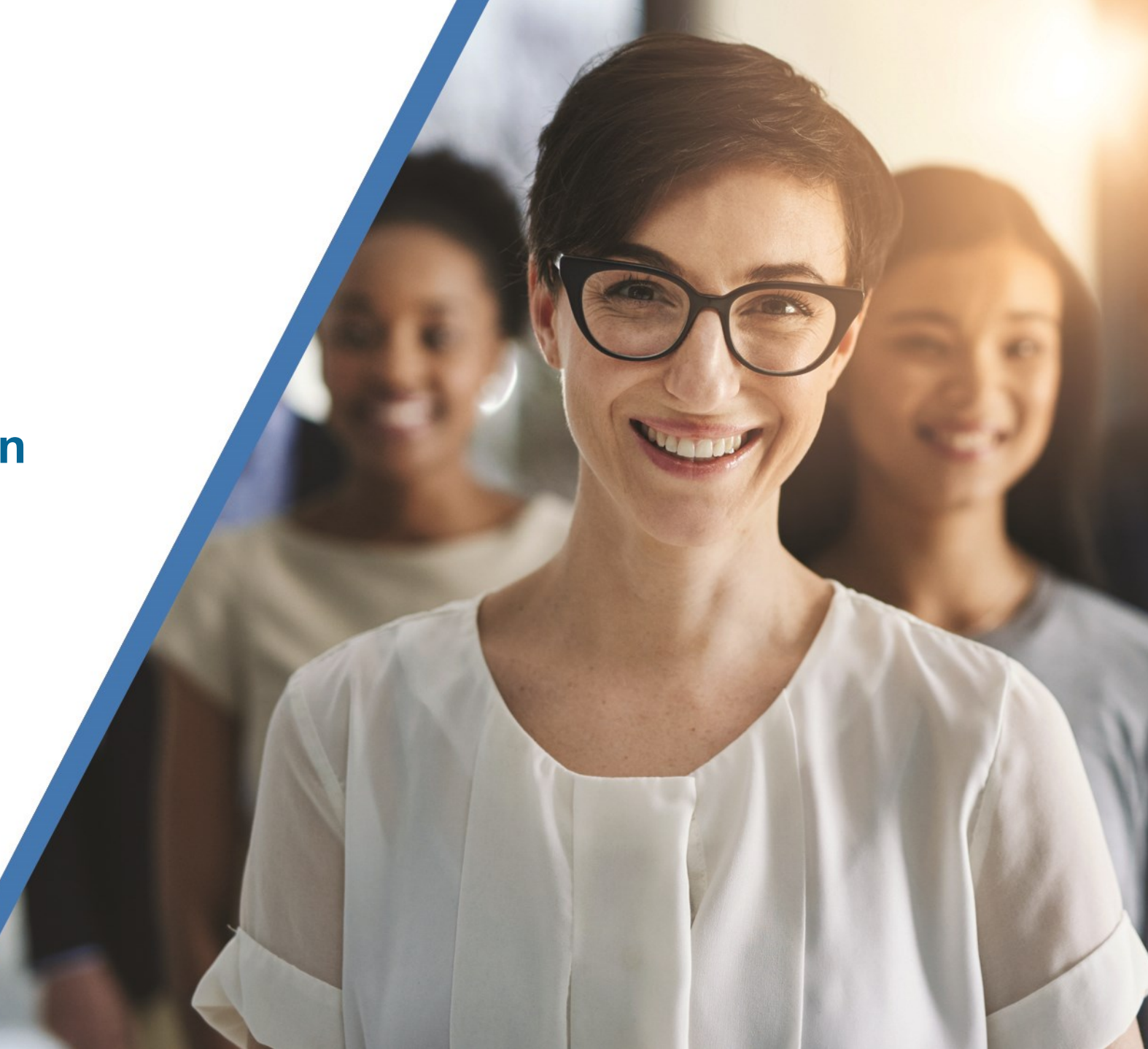

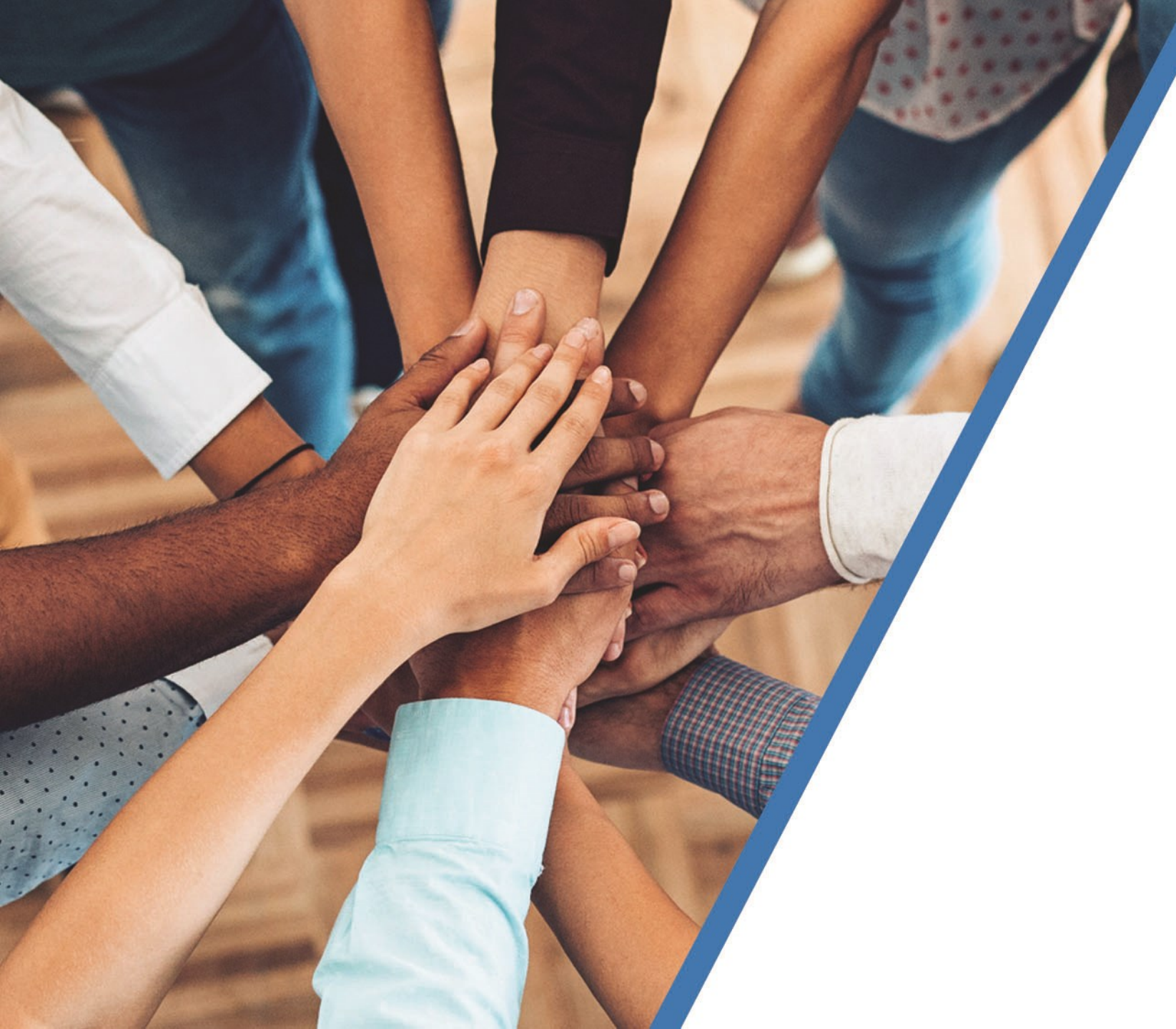

# Agenda

#### 1. DCT overview

Navigation Exporting Importing Validation Submission

2. Finance contribution reconciliation process

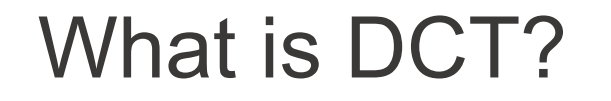

- DCT = Data Collection Tool
- Data collection site used to collect member data from our employers
- Data collection year is from January 1<sup>st</sup> to December 31<sup>st</sup>

## **Employer DCT Process**

- Step 1: Employers receive DCT Data from CAAT
- Step 2: Employers Export and Review Data
- Step 3: Data is imported into DCT in the following order:
  - Status Update File \*\*
  - Earnings and Contributions File \*\*
  - Member Information and Year-end Updates (YTD) File
  - Prior Year Retroactive Payments File
  - Last Day Worked File

\*\* to be done if in-year data was not submitted

#### **Employer DCT Process continued**

**Step 4:** Data is reviewed, investigated and any errors are corrected

- Step 5: Run Validations
- Step 6: Submit Data

## Data Collection Tool (DCT) Login

#### Access DCT: <a href="https://dct.caatpension.ca/">https://dct.caatpension.ca/</a>

|       | CITY DATA<br>COLLECTIV | ON          |           |  |
|-------|------------------------|-------------|-----------|--|
| Login |                        |             |           |  |
|       | Email:                 | Email       | -         |  |
|       | Password:              | Password    | -         |  |
|       |                        |             | Login     |  |
|       |                        | Forgot my p | bassword? |  |
|       |                        |             |           |  |
|       |                        |             |           |  |

### **DCT Home Screen**

| Member Data                                      | Utilities 👻 | Help 👻              |              |                |             |                                         |                    | Employer: | ABC Employer | Test Use |
|--------------------------------------------------|-------------|---------------------|--------------|----------------|-------------|-----------------------------------------|--------------------|-----------|--------------|----------|
| Quick Search                                     | 0           |                     |              |                |             |                                         |                    |           |              | •        |
| Member Data Summary                              |             | 2021                | DCT s        | chedule        | ÷           |                                         |                    |           |              |          |
| Last Member Viewed: 130398019: SAM               | MPLE,       |                     |              |                | 4           |                                         |                    |           |              |          |
| Number of Members:                               | 14          |                     |              |                | Der         |                                         |                    |           |              |          |
| New Members:                                     | 2           |                     |              |                |             | Data due                                |                    | р         | rocess       |          |
| Employment Status Change:                        | 20          |                     |              | Training       | Launch      | back                                    |                    | co        | mpleted      |          |
|                                                  |             |                     |              |                |             | Annua                                   | l data update      |           |              |          |
| Data Problems:                                   |             | Der                 |              |                |             |                                         | Annual Stateme     | nts       |              |          |
| Earnings Problems:                               | 0           |                     | 2021         | January        | January 22  | March 15                                |                    | Ju        | ine 30       |          |
| DBprime PA Problems:                             | 0           |                     |              | 13-21          |             |                                         |                    |           |              |          |
| DBplus PA Problems:                              | 0           | <u>Deadlin</u>      | e: March 1   | <u>5, 2021</u> |             |                                         |                    |           |              |          |
| Missing Info:                                    | 10          | Final DC<br>Confirm | ation of CAA | MISSION        | CAAT RCA 20 | 20 Reconciliati                         | on Remittance Spre | adsheets  |              |          |
| Contributions Problems:                          | 0           | Commission          |              | ar i choion a  |             | 201100000000000000000000000000000000000 |                    |           |              |          |
| Service Problems:                                | 0           |                     |              |                |             |                                         |                    |           |              |          |
| Demographic Problems:                            | 0           |                     |              |                |             |                                         |                    |           |              |          |
| Status Problems:                                 | 0           |                     |              |                |             |                                         |                    |           |              |          |
| Retroactive Payments:                            | 0           |                     |              |                |             |                                         |                    |           |              |          |
| Plan Design Problems:                            | 0           |                     |              |                |             |                                         |                    |           |              |          |
| Employee/Employer Contribution Leve<br>Problems: | 0           |                     |              |                |             |                                         |                    |           |              |          |
|                                                  |             |                     |              |                |             |                                         |                    |           |              |          |

## **DCT Demo**

## Navigating DCT – Employer Menu

- Member Data
  - View/Edit Data list all members on record
  - Run Validation runs validations for all member records
  - New Member add a new member
  - Send Data data submission

#### Reports

- Error Reports provides summaries of all possible errors in the data
- All Members list all members on record
- New Members list all new members added by employer
- **Employment Status Change** *list all members with in-year status changes*
- Reconciliation Report list all members on record and provides total contributions, earnings and member count
- Employee Type Change list all members with changes to their Employment Type, in-year
- Plan Design Type Change list all members with changes to their Plan Design Type, in-year
- **DBplus EE Contributions Rate Change** list all members with changes to their DBplus EE Contribution rate, in-year.
- Utilities
  - Import Data
  - Export Data Member Demographic Information, Member Status Updates; Member Earnings, Contributions and Service, Member Prior Year Retroactive Payments, Member Partial-Day Leave, Members with NC Statuses
  - Reset Data
- Help
  - Using the DCT
  - About DCT

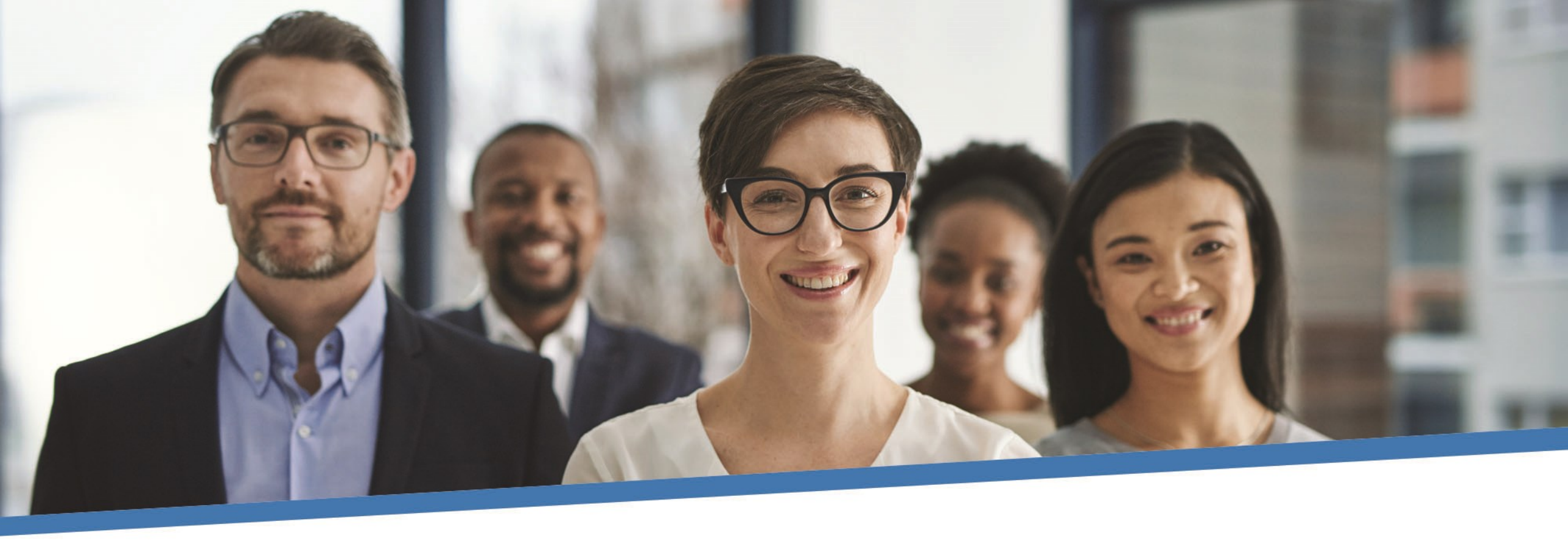

# **Questions?**

### Member Details – Personal (DBprime)

#### Member Details

| IMPNO. IOTA DOE, O                                                  | OHN DOB:1995-04-3                   | 30 ACT 2           | 020-08-07 FT 20                          | 20-08-07 SUP 202             | 20-08-07 DB | prime 2020-08-07                 |                       |                |             |         | 1        |
|---------------------------------------------------------------------|-------------------------------------|--------------------|------------------------------------------|------------------------------|-------------|----------------------------------|-----------------------|----------------|-------------|---------|----------|
| Personal Summa                                                      | ary Retro-active F                  | <sup>p</sup> ays P | artial Day Leaves                        | Validation Resul             | lt Timeline | NC Status                        |                       |                |             |         |          |
| Surname                                                             | DOE                                 |                    |                                          | First Name                   | JOHN        |                                  |                       | Middle Name    | Middle Name |         |          |
| Gender                                                              | Male                                | $\sim$             |                                          | Marital Status               | Married     | ~                                | (                     | Language       | French      | ~       |          |
| Date of Birth                                                       | 1995-04-30                          |                    |                                          | Hire Date                    | 2020-08-07  | i                                |                       | Enrolment Date | 2020-08-07  | <b></b> |          |
|                                                                     |                                     |                    |                                          |                              |             |                                  |                       |                |             |         |          |
| Status and Payroll Day                                              | ta                                  |                    |                                          |                              |             |                                  |                       |                |             |         | -        |
| Status and Payroll Da                                               | cooo og oz                          |                    | Appual Salary R                          | 340                          | 0           | Plan Design DR                   | - size a              |                |             |         | +        |
| Status and Payroll Da                                               | <b>ta</b><br>2020-08-07             | i                  | Annual Salary R                          | ate                          | 0           | Plan Design DB                   | sprime                | ~              |             |         | +<br>× × |
| Status and Payroll Da<br>Effective Date<br>Employment Statu         | 2020-08-07<br>JS ACT - Active       | <b>*</b>           | Annual Salary R<br>Employee Type         | ate<br>Fulltime              | 0           | Plan Design DB                   | 8prime<br>Support Sta | ∽<br>aff ∽     |             |         | +<br>× / |
| Status and Payroll Da<br>Effective Date<br>Employment Statu<br>Earr | ta<br>2020-08-07<br>us ACT - Active |                    | Annual Salary R<br>Employee Type<br>Cont | ate<br>Fulltime<br>ributions | 0           | Plan Design DB<br>Employee Group | Bprime<br>Support Sta | aff v          |             |         | +<br>× × |

### Member Details – Personal (DBplus)

#### Member Details

? Help

| EMPNO: 1018 YELLOW, MARK DOB:1 | 991-04-08 ACT 2019-01-01 OTF 2019- | 1-01 ADM 2019 | 9-01-01 DBplus 2019-01-01 |     |              |             | 1 |
|--------------------------------|------------------------------------|---------------|---------------------------|-----|--------------|-------------|---|
| Personal Summary Retro-acti    | ve Pays Partial Day Leaves Valida  | on Result Ti  | imeline NC Status         |     |              |             |   |
|                                |                                    |               |                           |     |              |             |   |
| Surname YELLOW                 | 1                                  | First Name    | MARK                      | Γ   | Middle Name  | Middle Name |   |
| Gender Male                    | ~                                  | arital Status | Married ~                 |     | Language     | English     | ~ |
| Date of Birth 1991-04-08       | <b>m</b>                           | Hire Date     | 2019-01-01                | Enr | rolment Date | 2019-01-01  | i |
|                                |                                    |               |                           |     |              |             |   |

| fective Date 2020-01-01       | i | Annual Salary Rate                | 0 | Plan Design DBplus            | ~ | × |
|-------------------------------|---|-----------------------------------|---|-------------------------------|---|---|
| nployment Status ACT - Active | ~ | Employee Type Other than fulltime | ~ | Employee Group Administration | ~ |   |
| Earnings                      | + | Contributions                     | + | Employer Contributions        | + |   |

### Member Details – Summary

#### Member Details

EMPNO: 1017 DOE, JOHN DOB:1995-04-30 ACT 2020-08-07 FT 2020-08-07 SUP 2020-08-07 DBprime 2020-08-07 \* Partial Day Leaves Retro-active Pays Validation Result Timeline NC Status Personal Summary Reported Calculated Difference Comments: **Total Regular Contributions** \$6.648.56 \$5,662.86 \$985.70 **Total DBplus Regular Contributions** \$0.00 \$0.00 \$0.00 **Total Pregnancy/Parental Contributions** \$0.00 \$0.00 \$0.00 **Total DBplus Pregnancy/Parental Contributions** \$0.00 \$0.00 \$0.00 **Total RCA Contributions** \$0.00 \$0.00 \$0.00 Total Pregnancy/Parental RCA Contributions \$0.00 \$0.00 \$0.00 **Total DBprime Pension Adjustment** \$5,316.00 \$2,089.00 Re-calculate 7405 🜲 Total DBplus Pension Adjustment \$0.00 \$0.00 0 🜩 Total Service 1.00000 0.41603 0.58397

| Status and Payroll Data          |                        |                                      | +   |
|----------------------------------|------------------------|--------------------------------------|-----|
| Effective Date 2020-08-03        | Annual Salary Rate 0   | Plan Design DBprime ~                | × × |
| Employment Status ACT - Active ~ | Employee Type Fulltime | Employee Group         Support Staff |     |
| Earnings +                       | Contributions          | Service +                            |     |
| Regular         50561.23 €       | Regular 6648.56        | Basic 1.00000                        |     |
|                                  |                        |                                      |     |

? Help

#### Member Details – Retro-Active Pays

#### Member Details

Regular

Retro Pay

120000.00 🖨

5000.00 🖨

×

×

Regular

? Help

| E | MPNO: 1003 SOAP, DONALD DOB:1954-07-12 A | CT 2014-08-01 FT 2 | 2014-08-01 ADM 20 | 14-08-01 DBprim | e 2014-08-01        |               |   | × . |
|---|------------------------------------------|--------------------|-------------------|-----------------|---------------------|---------------|---|-----|
|   | Personal Summary Retro-active Pays       | artial Day Leaves  | Validation Result | Timeline NC :   | Status              |               |   |     |
| ( | Year                                     |                    | Retro Earnings +  |                 |                     |               |   |     |
| L | 2018                                     | ÷                  |                   |                 | 5000.00             | ×             |   |     |
| L | Total Retroactive Earnings               |                    |                   |                 | \$5,00              | 0.00          |   |     |
|   |                                          |                    |                   |                 |                     |               |   |     |
| S | tatus and Payroll Data                   |                    |                   |                 |                     |               |   | +   |
|   | Effective Date 2020-01-01                | Annual Salar       | / Rate            | 0               | Plan Design DBprime |               | ~ | × / |
|   |                                          | Employee Tr        | Eulltime          |                 | Employee Group      | ninistration  |   |     |
|   | Employment status ACT - Active           | Employee ly        | 1 diluite         |                 | Linkie)ee ereup Adi | IIIIIStration |   |     |

16386.80 🖨

×

Basic

×

1.00000

#### Member Details – Partial Day Leaves

#### **Member Details**

Help

| MPNO: 1002 WINDOW, PETR DOB:1975-10-18 ACT 2011-09-20 FT | 2011-09-20 SUP 2003-03-24 DBprime 2003-03-24 | 1 |
|----------------------------------------------------------|----------------------------------------------|---|
| Personal Summary Retro-active Pays Partial Day Leaves    | Validation Result Timeline NC Status         |   |
| Date                                                     | Service Deduction                            |   |
| 2020-12-02                                               | 0.00383 🖨                                    |   |
| Total Service for Partial Day Leaves                     | 0.00383                                      |   |
|                                                          |                                              |   |
|                                                          |                                              |   |

| Status and Payroll Data          |                                                                    | +           |
|----------------------------------|--------------------------------------------------------------------|-------------|
| Effective Date 2020-01-01        | Annual Salary Rate 0 Plan Design DBprime                           | × × ×       |
| Employment Status ACT - Active ~ | Employee Type         Fulltime         Employee Group         Supp | ort Staff ~ |
| Earnings +                       | Contributions + Service                                            | +           |
| Regular 120000                   | Regular 16386.80 🗣 🔀 Basic                                         | 0.99617     |
|                                  |                                                                    |             |

#### Member Details – Valuation Result

#### Member Details

? Help

|                           |                                                             | 020-08-07 FT 2020-                            | 08-07 SUP 2020-08         | 3-07 DBpr  | rime 2020-08-07                                                |                                    | 1         |  |
|---------------------------|-------------------------------------------------------------|-----------------------------------------------|---------------------------|------------|----------------------------------------------------------------|------------------------------------|-----------|--|
| Personal                  | Summary Rep-active Pays F                                   | artial Day eaves                              | Validation Result         | Timeline   | NC Status                                                      |                                    |           |  |
| Override                  | Field                                                       | Reported Value Expected Value                 |                           |            | Error Descri                                                   | ption                              | Severity  |  |
|                           | Contributions                                               | 6648.56                                       | 5662.86                   | Reported I | Basic Contributions (including PRG contri                      | ibutions) are not within tolerance | Frror     |  |
|                           | Total DBprime Pension Adjustment                            | 7405                                          | 5316                      | Reported I | DBprime PA is not within tolerance                             |                                    | P Warning |  |
|                           | Service                                                     | 1                                             | 0.41603                   | Reported I | Pensionable Service is not within toleranc                     | e                                  | Frror     |  |
| status and Payroll Data + |                                                             |                                               |                           |            |                                                                |                                    |           |  |
| itatus and Pa             | yroll Data                                                  |                                               |                           |            |                                                                |                                    | +         |  |
| tatus and Pa              | Date 2020-08-03                                             | Annual Salary Rat                             | te                        | 0          | Plan Design DBprime                                            | Y                                  | +         |  |
| Effective                 | Date 2020-08-03                                             | Annual Salary Rat<br>Employee Type            | te<br>Fulltime            | 0          | Plan Design     DBprime       Employee Group     Support Staff | ~<br>~                             | +<br>× /  |  |
| Effective                 | Date 2020-08-03<br>ent Status ACT - Active<br>Earnings<br>• | Annual Salary Rat<br>Employee Type<br>Contrib | te<br>Fulltime<br>putions | 0          | Plan Design DBprime Employee Group Support Staff Service       | <ul> <li>✓</li> <li>✓</li> </ul>   | +         |  |
| Effective<br>Effective    | Date 2020-08-03                                             | Annual Salary Rat<br>Employee Type            | te<br>Fulltime            | 0          | Plan Design DBprime Employee Group Support Staff               | ~                                  | ×         |  |

### Member Details – Timeline

#### Member Details

| <br>Hello |  |
|-----------|--|
|           |  |
|           |  |

| EMPNO: 101 | 8 YELLOW, MA | ARK DOB:1991-04-08 | ACT 2019-01-01     | OTF 2019-01-01 | ADM 2019-01-01 | DBplus 2019-01-01 |       |      | 1 |
|------------|--------------|--------------------|--------------------|----------------|----------------|-------------------|-------|------|---|
| Personal   | Summary      | Retro-active Pays  | Partial Day Leaves | Validation Re  | sult           | NC Status         |       |      |   |
|            |              |                    |                    |                |                |                   |       |      |   |
|            |              |                    |                    |                |                | ACT               |       | •    |   |
|            |              |                    |                    |                |                |                   |       |      |   |
|            |              |                    | 2020               |                |                |                   | 1 1 1 | 2021 |   |

Status and Payroll Data +  $\sim$ ×× Effective Date Annual Salary Rate Plan Design 2020-01-01 0 DBplus  $\sim$  $\sim$  $\sim$ **Employment Status** Employee Type Employee Group ACT - Active Other than fulltime Administration + + + Employer Contributions Earnings Contributions

#### Member Details – NC Status \*\*New for 2020

#### Member Details

| EMPNO: 1009 FAKE, RICHARD DOB:1959-12-07 ACT 2009-01-05 | TF 2009-01-05 FAC 2009-01-05 DBplus 2019-01-01 |
|---------------------------------------------------------|------------------------------------------------|
| Personal Summary Retro-active Pays Partial Day Leaves   | Validation Result Timeline NC Status           |
|                                                         | Date                                           |
|                                                         | 2019-08-16                                     |
|                                                         | Last Day Worked                                |

| Status and Payroll Data                 |                                   |                               | +     |
|-----------------------------------------|-----------------------------------|-------------------------------|-------|
| Effective Date 2020-01-01               | Annual Salary Rate 0              | Plan Design DBplus            | × × × |
| Employment Status NC - Other-Than-Full- | Employee Type Other than fulltime | Employee Group Faculty Member | ~     |
| Earnings +                              | Contributions +                   | Employer Contributions        | +     |
|                                         |                                   |                               |       |

# **DCT Demo – Navigating Member Details**

### **DCT Examples**

- 1 Member who has no in year data DBprime/DBplus
  - 2 Member who has in year data on leave
    - 3 FT to PT status change

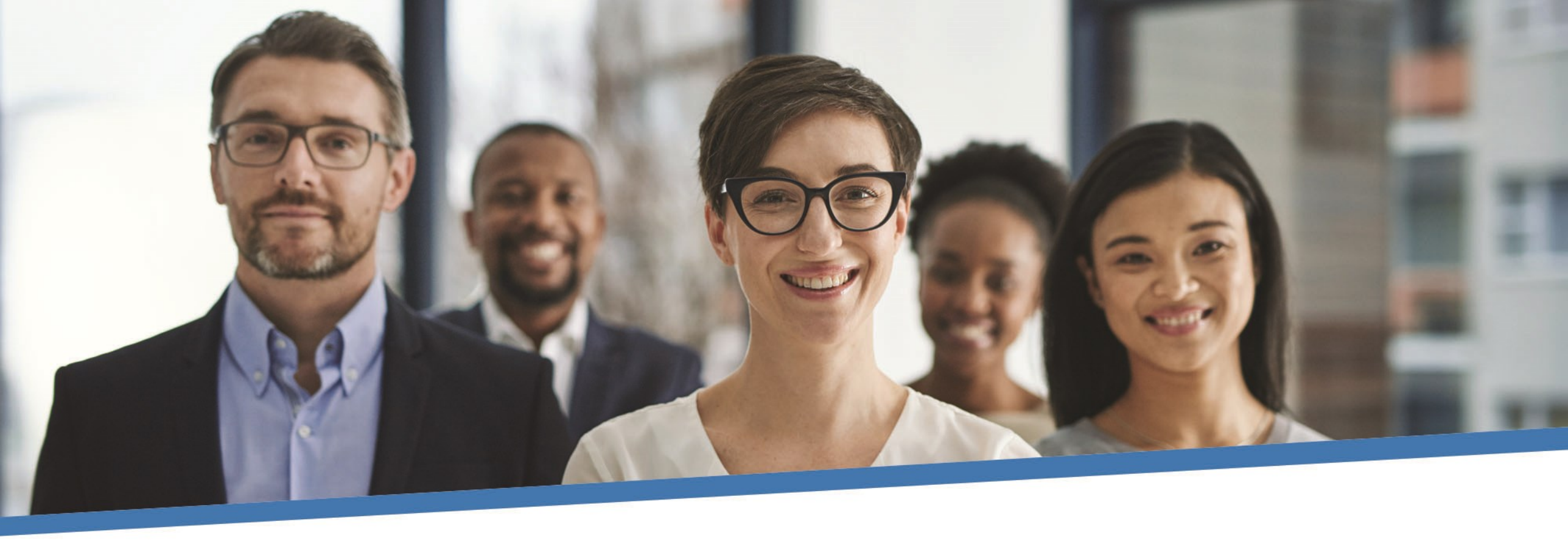

# **Questions?**

# **Exporting DCT Data**

#### **Extracting Member Data**

- Employers can extract the member data and compare it to their own records, for member reconciliation
- The export option is found under "Utilities" -> "Export Data"
- Employers can export any or all of the following files:
  - Member Demographic Information
  - Member Status Updates
  - Member Earnings, Contributions and Service
  - Member Prior Year Retroactive Payments
  - Member Partial-Day Leave\*
  - Members with NC Status

\*Partial-Day Leaves must be entered manually by the employer as they are not part of the Import Data utility. So if there are any, they will have to manually add in the Partial-Day data first, before exporting this type of data. **This will not apply for DBplus members** 

These data files can be exported at any point during the data sharing process

## **DCT Demo – Export Data files**

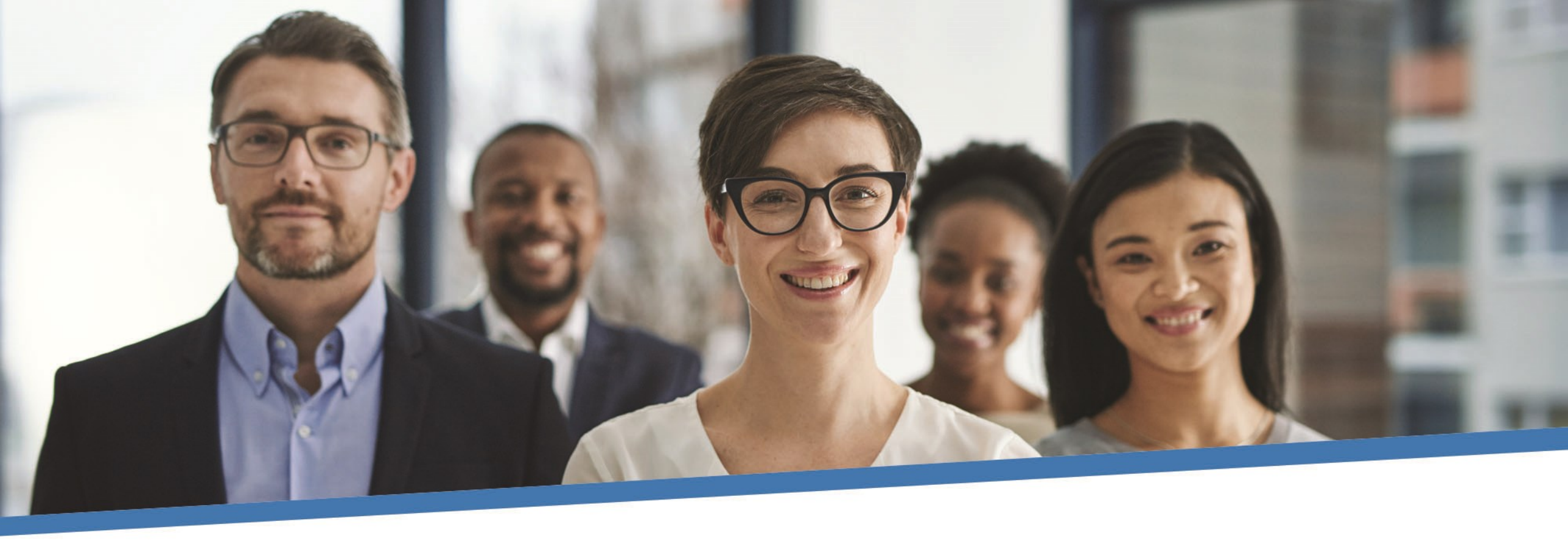

# **Questions?**

# **Importing Data files**

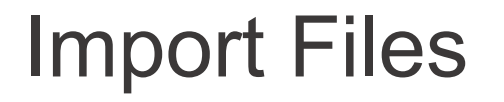

- Data is imported into DCT in the following order:
  - A) Status Update File
  - B) Earnings and Contributions File
  - C) Member Information and Year-end Updates (YTD) File
  - D) Prior Year Retroactive Payments File
  - E) Last Day Worked File

## Reporting Employer Contributions

|   | Description                                                             | YTD_CONTRIBUTION_PRG | YTD_CONTRIBUTION_REG | YTD_CONTRIBUTION_ER_PRG | YTD_CONTRIBUTION_ER_REG |
|---|-------------------------------------------------------------------------|----------------------|----------------------|-------------------------|-------------------------|
| 1 | \$5,550 DBprime REG contributions                                       |                      | 5,550                |                         |                         |
| 2 | \$6,800 DBprime PRG contributions                                       | 6,800                |                      |                         |                         |
| 3 | \$2,000 DBplus REG contributions                                        |                      | 2,000                |                         | 2,000                   |
| 4 | \$3,700 DBplus PRG contributions                                        | 3,700                |                      | 3,700                   |                         |
| 5 | \$4,000 DBprime REG contributions +<br>\$1,000 DBplus REG contributions |                      | 5,000                |                         | 1,000                   |
| 6 | \$5,000 DBprime PRG contributions +<br>\$600 DBplus REG contributions   | 5,000                | 600                  |                         | 600                     |

### **Employer Import Process**

| 🖀 Member Data - Reports -                                            | Utilities - Help - ABC Employer: ABC Employer                                                                                                    | Test User 🗘 |
|----------------------------------------------------------------------|----------------------------------------------------------------------------------------------------|-------------|
| Upload Data File                                                     | Import Data<br>Export Data<br>Reset Data                                                                                                    | e Help      |
| Import Steps<br>Step 1:<br>Upload your Import file to<br>the server. | Choose a File:         Browse       No file selected.         Must be a .csv/.xls/.xlsx file with structure as defined by data import requirements.         Upload |             |

## **Import Section**

|     | Member Data 👻 | Reports 👻 | Utilities - | Help 👻 |  | Employer: | ABC Employer | Test User 🌣   |
|-----|---------------|-----------|-------------|--------|--|-----------|--------------|---------------|
| Sel | ect Import    | Sectio    | n           |        |  |           |              | <b>?</b> Help |

| Import Steps                                      | $\left( \right)$ | First 20 lines of file content                                                                                                    |
|---------------------------------------------------|------------------|----------------------------------------------------------------------------------------------------|
| Ohan 4 <b>64</b>                                  |                  | Line # Content                                                                                                    |
| Step 1: C                                         |                  | 1 SIN, EMPLOYEEID, EFFECTIVEDATE, PLANDESIGN_, EMPLOYMENTSTATUS, EECONTRIBUTION RATE, REDUCTION FACTOR, EMPLOYEETYPE, EMPLOYEEGROUP |
| server.                                           | L                | 2 999902877,1015,4/2/2020 12:00:00 AM,DBprime,TAC,,,FT,                                                                             |
| Step 2:                                           |                  |                                                                                                    |
| Select the data section you are trying to import. | (                | Select a section to import                                                                                                    |
|                                                   |                  | Member Information and Year-end Updates                                                                                             |
|                                                   |                  | ○ Status Updates                                                                                                    |
|                                                   |                  | ○ Earnings and Contributions                                                                                                    |
|                                                   |                  | O Prior Year Retroactive Payments                                                                                                   |
|                                                   |                  | O Last Day Worked                                                                                                    |
|                                                   |                  | Proceed to field mapping                                                                                                    |

## Field Mapping

| Member Data - Reports                                            | ✓ Utilities ✓ Help ✓             |                  | Employer: AB | C Employer Test User |  |  |  |  |  |  |  |
|------------------------------------------------------------------|----------------------------------|------------------|--------------|----------------------|--|--|--|--|--|--|--|
| ap database col                                                  | umns to your data file           |                  |              | <b>9</b> He          |  |  |  |  |  |  |  |
| Import Steps                                                     | Header Row                       |                  |              |                      |  |  |  |  |  |  |  |
| Step 1: 🕑                                                        | ☑ Is the first row a header row? |                  |              |                      |  |  |  |  |  |  |  |
| Upload your Import file to the server.                           | Date Format                      |                  |              |                      |  |  |  |  |  |  |  |
| Step 2: 🕑<br>Select the data section you<br>are trying to import | Date Format YYYY-MM-DD V         |                  |              |                      |  |  |  |  |  |  |  |
| Step 3:                                                          |                                  |                  |              |                      |  |  |  |  |  |  |  |
| Describe the import file<br>layout and select the fields to      | Field Mapping                    |                  |              |                      |  |  |  |  |  |  |  |
| import.                                                          | Database Column                  | Column on File   | Sample D     | ata                  |  |  |  |  |  |  |  |
|                                                                  | SIN*                             | ~ SIN            | 9999024      | 877                  |  |  |  |  |  |  |  |
|                                                                  | EMPLOYEEID*                      | ~ EMPLOYEEID     | 1015         |                      |  |  |  |  |  |  |  |
|                                                                  | EFFECTIVEDATE*                   | ~ EFFECTIVEDATE  | 4/2/2020     | 0 12:00:00 AM        |  |  |  |  |  |  |  |
|                                                                  | PLANDESIGN                       | ~ PLANDESIGN_    | DBprime      | •                    |  |  |  |  |  |  |  |
|                                                                  | EMPLOYMENTSTATUS                 | EMPLOYMENTSTAT   | US           |                      |  |  |  |  |  |  |  |
|                                                                  | EECONTRIBUTIONRATE               | ~ EECONTRIBUTION | ATE          |                      |  |  |  |  |  |  |  |
|                                                                  | REDUCTIONFACTOR                  | ~ REDUCTIONFACTO | R            |                      |  |  |  |  |  |  |  |
|                                                                  | EMPLOYEETYPE                     | ✓ EMPLOYEETYPE   | FT           |                      |  |  |  |  |  |  |  |
|                                                                  | EMPLOYEEGROUP                    | EMPLOYEEGROUP    |              |                      |  |  |  |  |  |  |  |
|                                                                  |                                  |                  |              |                      |  |  |  |  |  |  |  |

## Import Summary

| 🏠 Member Data 🗸 Repor                                                                                                    | s - Utilities - Help -                                                                                  | Employer: | ABC Employer | Test User 🔅 |
|----------------------------------------------------------------------------------------------------|----------------------------------------------------------------------------------------------------|-----------|--------------|-------------|
| Import Summary                                                                                                    |                                                                                                    |           |              | 9 Help      |
| Import Steps                                                                                                    | Messages                                                                                                |           |              |             |
| Step 1: 🕑<br>Upload your Import file to<br>the server.<br>Step 2: 🕑<br>Select the data section you<br>are trying to import. | Error at line 2: [EMPLOYMENTSTATUS]: Invalid field value. Import completed with 1 errors out of 1 rows. |           |              |             |
| Step 3: 🕑<br>Describe the import file<br>layout and select the fields<br>to import.<br>Step 4: 🕑<br>Import is complete.     |                                                                                                    |           |              |             |

## **Running Validations**

|    | Member Data + Report                                                   | - Utilities - Help -                          | Employer: | ABC Employer | Test User 🌣 |
|----|------------------------------------------------------------------------|-----------------------------------------------|-----------|--------------|-------------|
| Im | p View/Edit Data<br>Run Validation<br>New Member                       |                                               |           |              | 3 Help      |
|    | In Send Data                                                           | Messages                                      |           |              |             |
|    | Step 1: 🕑                                                              | Import completed with 0 errors out of 1 rows. |           |              |             |
|    | Upload your Import file to<br>the server.                              |                                               |           |              |             |
|    | Step 2: 🕑                                                              | A Home 🖉 Validate 🔊 Upload                    |           |              |             |
| 1  | Select the data section you<br>are trying to import.                   |                                               |           |              |             |
| 1  | Step 3: 🕑                                                              |                                               |           |              |             |
|    | Describe the import file<br>layout and select the fields<br>to import. |                                               |           |              |             |
|    | Step 4: 🕑                                                              |                                               |           |              |             |
|    | Import is complete.                                                    |                                               |           |              |             |

## DCT Demo – Importing Data files and Data Validations

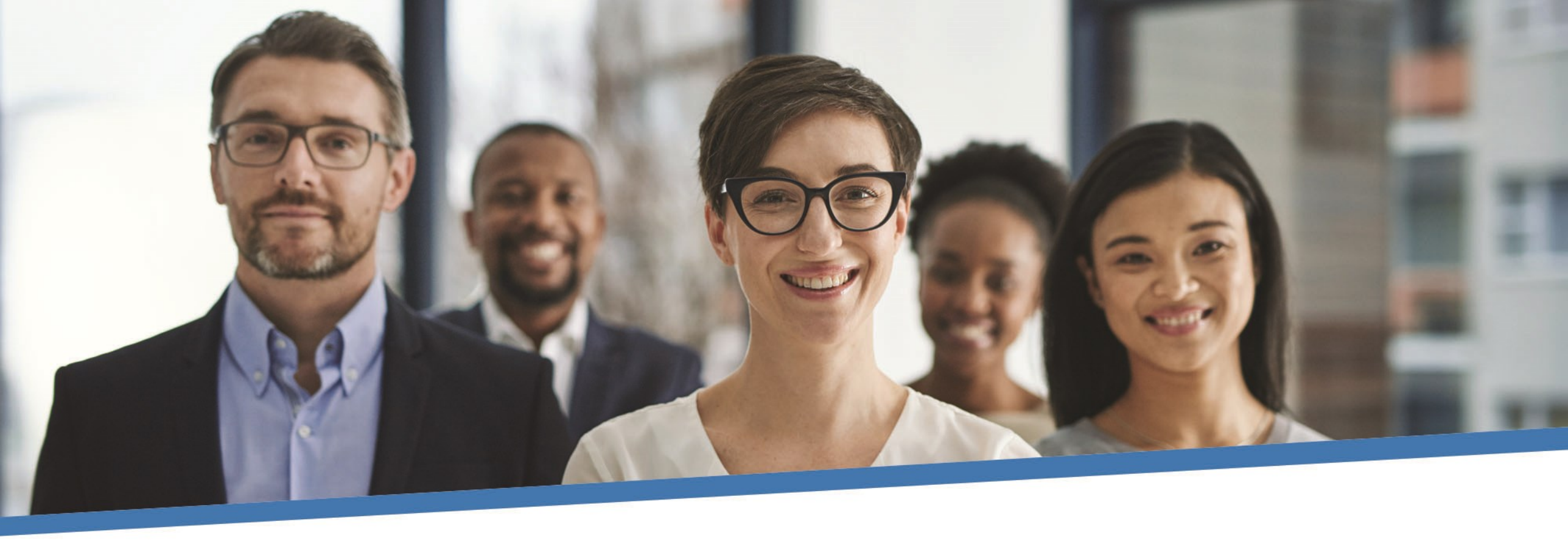

# **Questions?**

# Reminders

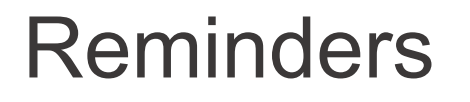

- Ensure all enrolments for 2020 have been sent to CAAT
- There are 2 options when importing pregnancy/parental data
- Report Reduced Workload Statuses
- Always check the Import Error Report for any rejected members
- If you cannot find a member with a changed SIN, search the old SIN before adding again to the DCT
- Send in appropriate Change and Benefit Application Forms as necessary

#### Reminders continued...

- 2020 Retroactive Payments for RET/TER will not appear in the DCT
- DBprime: \$150 earnings tolerance for changes in TER/RET/DTH
- DBplus: \$140 change in total employee/employer contributions for TER/RET/DTH
- Provide contribution worksheets as requested
- If you are making changes to seeded data on DCT, please make a note under "comments" in Summary tab
- Remember to reconcile data before submitting

### New to 2020 DCT

- Data Problems Report: Members with NC Statuses
- Non-Contributing Members: New tab for Last Day Worked
- Earnings and Contributions File and Member Information and Year End Updates file: New Columns for Employer Regular and Employer Pregnancy contributions for DBplus members
- DBplus employee and employer contribution tolerance is \$1.00

#### **Additional Resources**

- DCT Guide
- DCT Data Submission checklist
- Employer Pension Analyst

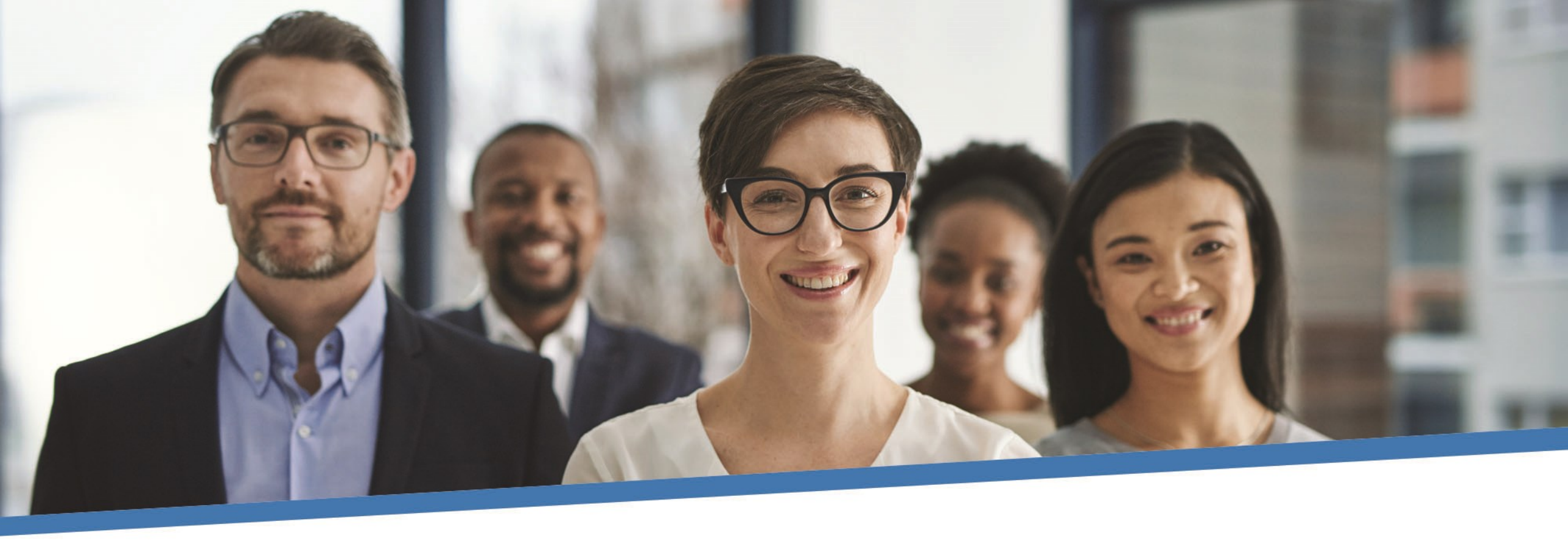

# **Questions?**

## **Contributions Reconciliation CAAT Pension Plan / CAAT RCA**

 Each year the DCT is released to the employers by our Employer Services team

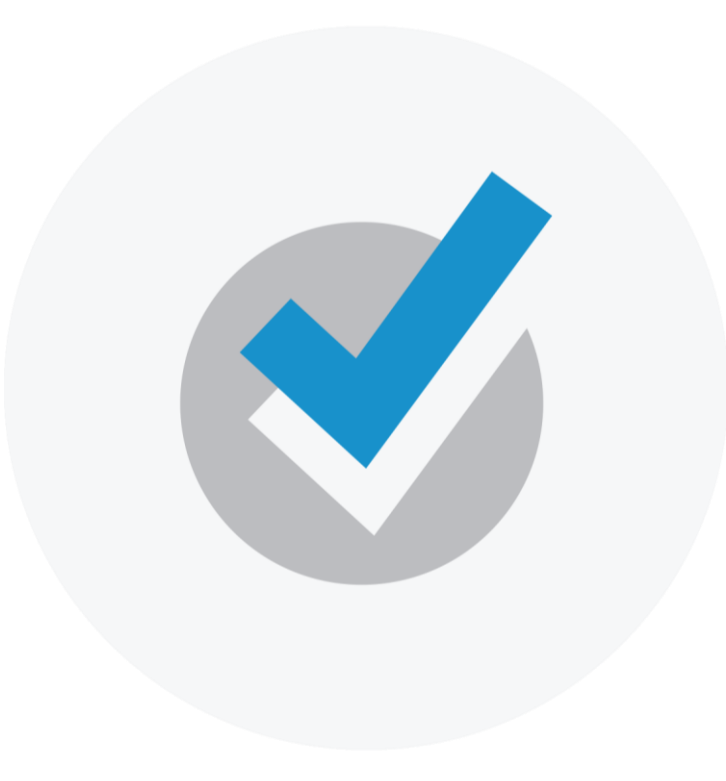

 Finance Department provides an Excel workbook (via Email) showing all contributions remitted for both CAAT Pension Plan and the CAAT RCA.

The 2 workbooks contain:

**1. CAAT Summary of 2020 Contributions** 

2. CAAT RCA Summary of 2020 Contributions

Please check the information and confirm it's accurate.

## 1. CAAT Summary of 2020 Contributions

| SUMMARY OF CONTRIBUTIONS                            | - 20xx - ABC Empl    | oyer         |           |           |           |           |           |           |           |           |           |           |           |           |            |
|-----------------------------------------------------|----------------------|--------------|-----------|-----------|-----------|-----------|-----------|-----------|-----------|-----------|-----------|-----------|-----------|-----------|------------|
| Description                                         | G/L Account Number   | Source Class | Januaru   | Februaru  | March     | April     | Мач       | June      | Jula      | August    | September | October   | November  | December  | Total      |
| Basic                                               | 99999-000-061-1110-1 | Member       | 40.000.00 | 40.000.00 | 40.000.00 | 40.000.00 | 40.000.00 | 40,000.00 | 40.000.00 | 40.000.00 | 40,000.00 | 40.000.00 | 40.000.00 | 40.000.00 | 40.000.00  |
| Employer Basic                                      | 99999-000-061-1110-2 | Employer     | 40,000.00 | 40,000.00 | 40,000.00 | 40,000.00 | 40,000.00 | 40,000.00 | 40,000.00 | 40,000.00 | 40,000.00 | 40,000.00 | 40,000.00 | 40,000.00 | 40,000.00  |
| Pregnancy                                           | 99999-000-061-1120-1 | Member       | 2,392.79  | 2,759.79  | 5,861.42  | 3,955.13  | 3,166.53  | 3,166.54  | 6,236.17  | 5,000.00  | 4,970.87  | 5,809.46  | 5,251.11  | 6,147.69  | 54,717.50  |
| Employer Pregnancy                                  | 99999-000-061-1120-2 | Employer     | 2,392.79  | 2,759.79  | 5,861.42  | 3,955.13  | 3,166.53  | 3,166.54  | 6,236.17  | 5,000.00  | 4,970.87  | 5,809.46  | 5,251.11  | 6,147.69  | 54,717.50  |
| Pregnancy Service Purchase within prescribed period | 99999-000-061-1120-1 | Member       | -         | -         | -         | -         | -         |           | -         | -         | -         | -         | -         | -         | -          |
| Pregnancy Service Purchase after prescribed period  | 99999-000-061-1120-1 | Member       | -         | -         | -         | -         | -         |           | -         | -         |           | -         | -         | -         | -          |
| Employer Pregnancy Purchase                         | 99999-000-061-1120-2 | Employer     | -         | -         | -         | -         | -         | -         | -         | -         | -         | -         | -         | -         | -          |
| Pre-enrolment after prescribed period               | 99999-000-061-1115-1 | Member       | -         | -         | -         | -         | -         | -         | -         | -         | -         | -         | -         | -         | -          |
| Pre-enrolment within prescribed period              | 99999-000-061-1115-1 | Member       | -         | -         | -         | -         | -         |           | -         | -         | -         | -         | -         | -         | -          |
| Employer Pre-enrolment                              | 99999-000-061-1115-2 | Employer     | -         |           | -         | -         | -         |           | -         | -         |           | -         | -         | -         | -          |
| Leave of Absence after prescribed period            | 99999-000-061-1130-1 | Member       | -         | -         | -         | -         | -         | -         | -         | -         |           | -         | -         | -         | -          |
| Leave of Absence within prescribed period           | 99999-000-061-1130-1 | Member       | -         | -         | -         | -         | -         | -         | 1,676.54  | -         | -         | -         | -         | -         | 1,676.54   |
| Vested Prior Service                                | 99999-000-061-1135-1 | Member       | -         | -         | -         | -         | -         |           | -         | -         | -         | -         | -         | -         | -          |
| Non-vested Prior within prescribed period           | 99999-000-061-1140-1 | Member       | -         |           | -         | -         | -         |           | -         | -         |           | -         | -         | -         | -          |
| Non-vested Prior after prescribed period            | 99999-000-061-1140-1 | Member       | -         | -         | -         | -         | -         | -         | -         | -         |           | -         | -         | -         | -          |
| 50% Cost Excess                                     | 99999-000-061-1157-1 | Member       | -         | -         | -         | -         | -         | -         | -         | -         | -         | -         | -         | -         | -          |
| Total                                               |                      |              | 84,785.58 | 85,519.58 | 91,722.84 | 87,910.26 | 86,333.06 | 86,333.08 | 94,148.88 | 90,000.00 | 89,941.74 | 91,618.92 | 90,502.22 | 92,295.38 | 191,111.54 |
|                                                     |                      |              |           |           |           |           |           |           |           |           |           |           |           |           |            |

### 2. CAAT RCA Summary of 2020 Contributions

| SUMMARY OF CONTRIBUTIONS - 20xx - ABC Em                  | ployer l           | RCA          |          |          |          |          |          |          |           |           |           |          |          |          |            |
|-----------------------------------------------------------|--------------------|--------------|----------|----------|----------|----------|----------|----------|-----------|-----------|-----------|----------|----------|----------|------------|
|                                                           |                    |              |          |          |          |          |          |          |           |           |           |          |          |          |            |
|                                                           |                    |              |          |          |          |          |          |          |           |           |           |          |          |          |            |
| Description                                               | G/L Account Number | Source Class | January  | February | March    | April    | May      | June     | July      | August    | September | October  | November | December | Total      |
| Basic RCA                                                 | 99999-0-061-1110-1 | Member       | 886.56   | 886.56   | 1,329.81 | 886.56   | 886.56   | 886.56   | 12,686.69 | 2,690.13  | 1,306.41  | 1,306.41 | 1,306.41 | 1,306.41 | 26,365.07  |
| Employer RCA                                              | 99999-0-061-1110-2 | Employer     | 448.04   | 2,659.67 | 3,989.43 | 2,659.68 | 2,659.67 | 2,659.67 | 38,060.07 | 8,070.36  | 3,919.23  | 3,919.23 | 3,919.23 | 0.67     | 72,964.95  |
| RCA - Pregnancy Service Purchase after prescribed period  | 99999-0-061-1120-1 | Member       | -        | -        | -        | -        | -        | -        | -         | -         | -         | -        | -        | -        | -          |
| Pregnancy RCA                                             | 99999-0-061-1120-1 | Member       | -        | -        | -        | -        | -        | -        | -         | -         | -         | -        | -        | -        | -          |
| RCA - Pregnancy Service Purchase within prescribed period | 99999-0-061-1120-1 | Member       | -        | -        | -        | -        | -        | -        | -         | -         | -         | -        | -        | -        | -          |
| Employer Pregnancy RCA                                    | 99999-0-061-1120-2 | Employer     | -        | -        | -        | -        | -        | -        | -         | -         | -         | -        | -        | -        | -          |
| Employer RCA Pregnancy Purchase                           | 99999-0-061-1120-2 | Employer     | -        | -        | -        | -        | -        | -        | -         | -         | -         | -        | -        | -        | -          |
| RCA Ineligible to Eligible Purchase                       | 99999-0-061-1180-1 | Member       | -        | -        | -        | -        | -        | -        | -         | -         | -         | -        | -        | -        | -          |
| RCA Employer Fee Paid                                     | 21101-0-000-1001   | Employer     | 2,211.64 | -        | -        | -        | -        | -        | -         | -         | -         | -        | -        | 3,918.55 | 6,130.19   |
| Total                                                     |                    |              | 3,546.24 | 3,546.23 | 5,319.24 | 3,546.24 | 3,546.23 | 3,546.23 | 50,746.76 | 10,760.49 | 5,225.64  | 5,225.64 | 5,225.64 | 5,225.63 | 105,460.21 |
|                                                           |                    |              |          |          |          |          |          |          |           |           |           |          |          |          |            |
|                                                           |                    |              |          |          |          |          |          |          |           |           |           |          |          |          |            |

#### **Employer verification**

- Cash sent by the employer or member during the year agrees with CAAT Plan's records
- If discrepancies are apparent, please reach out with your concerns, otherwise no confirmation is required if the data agrees with your records

**Employer verification – Confirmation** 

Due date is March 19th, 2021

Annual reconciliation

From Pension Analyst:

 A Schedule of Adjustments reconciling contributions from the original DCT submissions made by the employer to the final reconciled totals (from Employer Services)

A copy of the final Summary Data Report that shows all membership data after adjustments have been entered Annual reconciliation

**From Finance:** 

- CAAT Pension Plan Annual Statement of Contributions
- CAAT RCA Annual Statement of Contributions

#### Annual Reconciliation CAAT Pension Plan Annual Statement of Contributions

| 🖉 caat                                                                                                 | 250 Yonge Street, Suite 2900 P.O. E<br>Tel 416.673.9000 Toll Free 1.866.35 | 30x 40 Toronto ON M58<br>0.2228 Fax 416.673.902 | 2L7<br>8 www.caatpencion.on.c               |
|----------------------------------------------------------------------------------------------------|----------------------------------------------------------------------------|-------------------------------------------------|---------------------------------------------|
| PENSION PLAN<br>RPP                                                                                    | ANNUAL STATEMENT OF C<br>FOR THE YEAR 2                                    | ONTRIBUTIONS                                    |                                             |
| Employer Information                                                                                   |                                                                            |                                                 |                                             |
| ABC Employer                                                                                           |                                                                            |                                                 |                                             |
| Bob Doe<br>123 Anywhere Street<br>Toronto, ON                                                          |                                                                            |                                                 |                                             |
| FINAL STATEMENT ISSUED:                                                                                |                                                                            |                                                 | GROUP NUMBER                                |
| May 22, 20××                                                                                           |                                                                            | Γ                                               | 99                                          |
|                                                                                                    |                                                                            |                                                 |                                             |
| RPP ALL                                                                                                | MEMBER                                                                     | EMPLOYE                                         | R TOT                                       |
| Annual Reporting of Contributions<br>(Regular + PRG payroll deductions)                                |                                                                            |                                                 |                                             |
| Initial Submission:                                                                                    | \$10,238,468.34                                                            | \$10,238,468.34                                 | \$20,476,936.6                              |
| Add/(Less): Adjustments<br>as per following page(s):                                                   | \$79,229.69                                                                | \$79,229.69                                     | \$158,459.38                                |
| Annual Reporting of Contributions                                                                      |                                                                            |                                                 |                                             |
| RECONCILED TOTAL:                                                                                      | \$10,317,698.03                                                            | <u>\$10,317,698.03</u>                          | <u>\$20,635,396.0</u>                       |
| TOTAL CONTRIBUTIONS REMITTED:<br>(Regular + PRG payroll deductions,<br>excludes PRG paid in a lumpsum) | <u>\$10,336,797.46</u>                                                     | <u>\$10,336,797.46</u>                          | <u>\$20,673,594.9</u>                       |
|                                                                                                    |                                                                            |                                                 |                                             |
| Contributions Remitted - Adjustments                                                                   | \$(3,662.03)                                                               | \$(3,662.03)                                    | \$(7,324.06                                 |
| Contributions Remitted - Adjustments<br>TOTAL CONTRIBUTIONS REMITTED:                                  | \$(3,662.03)<br>\$10,333,135.43                                            | \$(3,662.03)<br>\$10,333,135.43                 | <u>\$(7,324.06</u><br><u>\$20,666,270.8</u> |

#### Annual Reconciliation CAAT Pension Plan Annual Statement of Contributions

| PENSION PLAN                                                                                                    | 250 Yonge Street, Suite 2900 P.O. Box 40 Toronto ON M5B 2L7<br>Tel 416.673.9000 Toll Free 1.886.350.2228 Fax 416.673.9028 www.caatpensio         |                                                                                                    | 2.7<br>www.caatpension.on.ca                                                                                                    |
|----------------------------------------------------------------------------------------------------|----------------------------------------------------------------------------------------------------|----------------------------------------------------------------------------------------------------|----------------------------------------------------------------------------------------------------|
| RCA                                                                                                    | ANNUAL STATEMENT OF CONTRIBUTIONS<br>FOR THE YEAR 20xx                                                                                           |                                                                                                    |                                                                                                    |
| Employer Information                                                                                                    |                                                                                                    |                                                                                                    |                                                                                                    |
| ABC Employer                                                                                                    |                                                                                                    |                                                                                                    |                                                                                                    |
| Bob Doe<br>123 Anywhere Street<br>Toronto, ON                                                                                                    |                                                                                                    |                                                                                                    |                                                                                                    |
| FINAL STATEMENT ISSUED:                                                                                                    |                                                                                                    |                                                                                                    | GROUP NUMBER                                                                                                    |
| May 22, 20xx                                                                                                    |                                                                                                    | Γ                                                                                                    | 99                                                                                                    |
|                                                                                                    |                                                                                                    |                                                                                                    |                                                                                                    |
| RCA ALL                                                                                                    |                                                                                                    |                                                                                                    |                                                                                                    |
|                                                                                                    | MEMBER                                                                                                    | EMPLOYER                                                                                                    | TOTAL                                                                                                    |
|                                                                                                    |                                                                                                    |                                                                                                    |                                                                                                    |
| Annual Reporting of Contributions<br>Initial Submission:                                                                                                    | \$89,860.45                                                                                                    | \$269,581.35                                                                                                    | \$359,441.80                                                                                                    |
| Annual Reporting of Contributions<br>Initial Submission:<br>Add/(Less): Adjustments<br>as per following page(s):                                                                                                    | \$89,860.45<br>( <u>\$4,780.54)</u>                                                                                                    | \$269,581.35<br>( <u>\$14,341.62)</u>                                                                                                  | \$359,441.80<br>(\$19,122.16)                                                                                                    |
| Annual Reporting of Contributions<br>Initial Submission:<br>Add/(Less): Adjustments<br>as per following page(s):<br>Annual Reporting of Contributions                                                                                                    | \$89,860.45<br><u>(\$4,780.54)</u>                                                                                                    | \$269,581.35<br>(\$14,341.62)                                                                                                    | \$359,441.80<br>(\$19,122.16)                                                                                                    |
| Annual Reporting of Contributions<br>Initial Submission:<br>Add/(Less): Adjustments<br>as per following page(s):<br>Annual Reporting of Contributions<br>RECONCILED TOTAL:                                                                                                    | \$89,860.45<br><u>(\$4,780.54)</u><br><u>\$85,079.91</u>                                                                                         | \$269,581.35<br>(\$14,341.62)<br><u>\$255,239.73</u>                                                                                   | \$359,441.80<br>(\$19,122.16)<br>\$340,319.64                                                                                                    |
| Annual Reporting of Contributions<br>Initial Submission:<br>Add/(Less): Adjustments<br>as per following page(s):<br>Annual Reporting of Contributions<br>RECONCILED TOTAL:<br>LESS: 2004xx RCA Fee Invoiced                                                                                                    | \$89,860.45<br><u>(\$4,780.54)</u><br><u>\$85,079.91</u>                                                                                         | \$269,581.35<br>(\$14,341.62)<br><u>\$255,239.73</u><br>\$13,269.83                                                                    | \$359,441.80<br>(\$19,122.16)<br><u>\$340,319,64</u><br>\$13,269,83                                                                                |
| Annual Reporting of Contributions<br>Initial Submission:<br>Add/(Less): Adjustments<br>as per following page(s):<br>Annual Reporting of Contributions<br>RECONCILED TOTAL:<br>LESS: 20xx RCA Fee Invoiced<br>RECONCILED TOTAL Net of 20xx RCA Fee<br>Invoice                                                                                                    | \$89,860.45<br><u>(\$4,780.54)</u><br><u>\$85,079.91</u>                                                                                         | \$269,581.35<br>(\$14,341.62)<br><u>\$255,239.73</u><br>\$13,269.83<br>\$241.969.90                                                    | \$359,441.80<br>(\$19,122.16)<br><u>\$340,319,64</u><br>\$13,269,83<br>\$327,049,81                                                                |
| Annual Reporting of Contributions<br>Initial Submission:<br>Add/(Less): Adjustments<br>as per following page(s):<br>Annual Reporting of Contributions<br>RECONCILED TOTAL:<br>LESS: 20xx: RCA Fee Invoiced<br>RECONCILED TOTAL Net of 20xx: RCA Fee<br>Invoice<br>TOTAL CONTRIBUTIONS REMITTED:                                                                                                    | \$89,860.45<br>( <u>\$4,780.54)</u><br><u>\$85,079.91</u><br><u>\$86,224.90</u>                                                                  | \$269,581.35<br>(\$14,341.62)<br><u>\$255,239.73</u><br>\$12,269,83<br>\$241,969,90<br>\$245,143,67                                    | \$359,441.80<br>(\$19,122.16)<br><u>\$340,319,64</u><br>\$13,269,83<br>\$327,049,81<br>\$331,368,57                                                |
| Annual Reporting of Contributions<br>Initial Submission:<br>Add/(Less): Adjustments<br>as per following page(s):<br>Annual Reporting of Contributions<br>RECONCILED TOTAL:<br>LESS: 20xx: RCA Fee Invoiced<br>RECONCILED TOTAL Net of 20xx: RCA Fee<br>Invoice<br>TOTAL CONTRIBUTIONS REMITTED:<br>Contributions Remitted - Adjustments<br>TOTAL CONTRIBUTIONS REMITTED:                                                                               | \$89,860.45<br>( <u>\$4,780.54)</u><br><u>\$85,079.91</u><br><u>\$86,224.90</u><br><u>\$0.00</u><br><u>\$86,224.90</u>                           | \$269,581.35<br>(\$14,341.62)<br>\$255,239.73<br>\$12,269,83<br>\$241,969,90<br>\$241,969,90<br>\$245,143,67<br>\$0,00<br>\$245,143,67 | \$359,441.80<br>(\$19,122.16)<br><u>\$340,319,64</u><br>\$13,269,83<br>\$327,049,81<br><u>\$331,268,57</u><br><u>\$0.00</u><br><u>\$331,268,57</u> |
| Annual Reporting of Contributions<br>Initial Submission:<br>Add/(Less): Adjustments<br>as per following page(s):<br>Annual Reporting of Contributions<br>RECONCILED TOTAL:<br>LESS: 20xx RCA Fee Invoiced<br>RECONCILED TOTAL Net of 20xx RCA Fee<br>Invoice<br>TOTAL CONTRIBUTIONS REMITTED:<br>Contributions Remitted - Adjustments<br>TOTAL CONTRIBUTIONS REMITTED:<br>BALANCE DUE TO EMPLOYER - Member Por<br>BALANCE DUE TO EMPLOYER - Member Por | \$89,860.45<br>( <u>\$4,780.54)</u><br><u>\$85,079.91</u><br><u>\$86,224.90</u><br><u>\$86,224.90</u><br><u>\$86,224.90</u><br><u>\$1,144.99</u> | \$269,581.35<br>(\$14,341.62)<br>\$255,239.73<br>\$12,269.83<br>\$241,969.90<br>\$245,143.67<br>\$0.00<br>\$245,143.67                 | \$359,441.80<br>(\$19,122.16)<br>\$340,319.64<br>\$13,269.83<br>\$327,049.81<br>\$331,268.57<br>\$0.00<br>\$331,368.57                             |

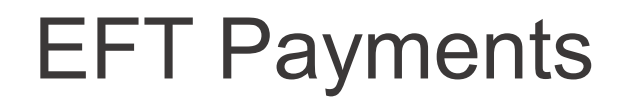

- Send EFT payment together with invoice
- Send invoice by Email:
  - B1K@cibcmellon.com
  - Finance@caatpension.ca

### Mailing Cheque Payments

#### Mail cheque together with invoice to

**CIBC** Mellon

1 York Street, Suite 900

Toronto, ON M5J 0B6

Attention: IPA Department 7th Floor

### DCT balance due to employer

- Please claim the balance owing against your next monthly remittance by showing a credit on the CAAT RPP and RCA Contribution Remittance Summary form 034-A under 'Credits
  - Employer' and reducing the total remittance amount.
- The regular monthly contribution remittance amounts should remain unaffected.
- Example on next slide

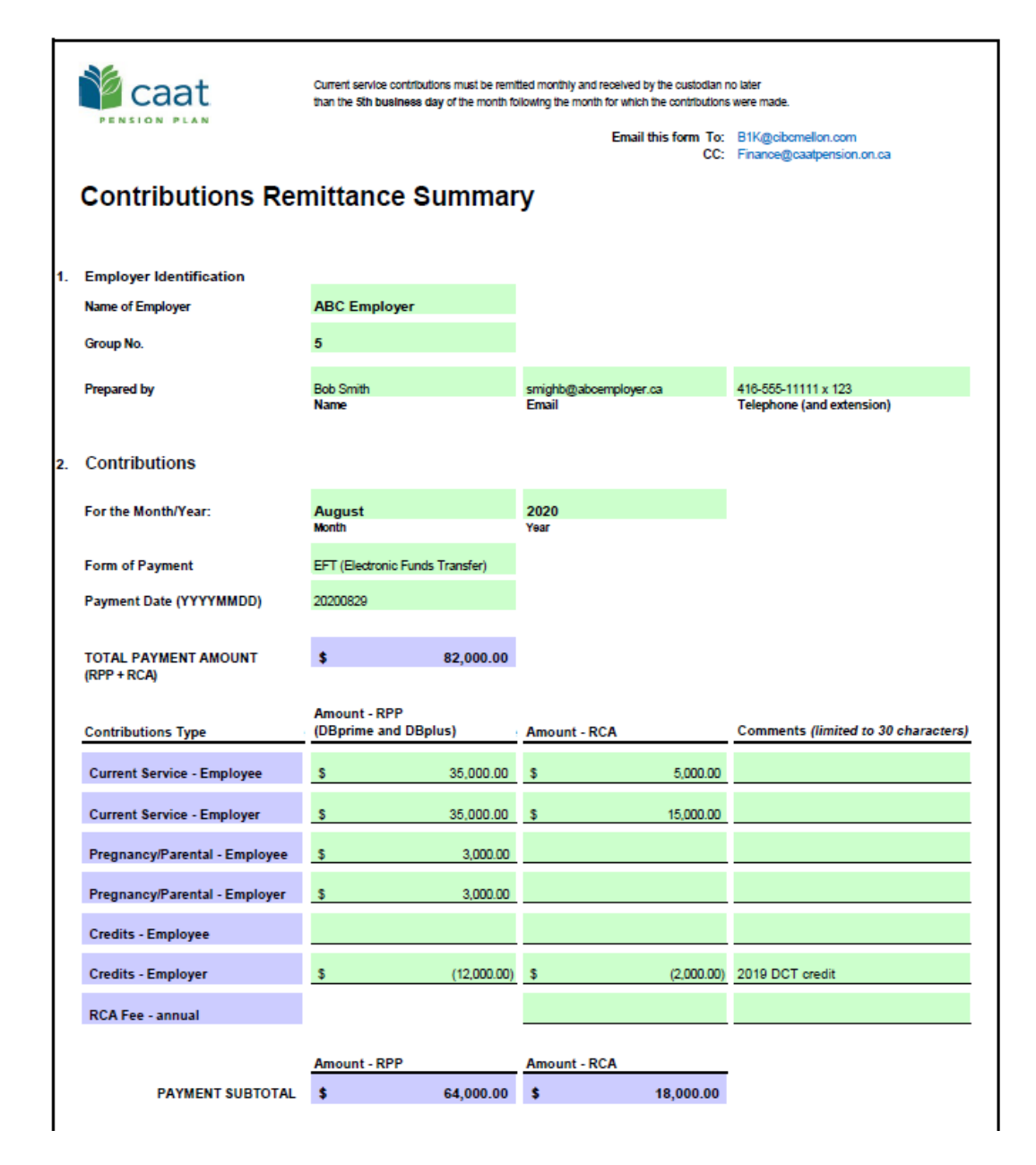

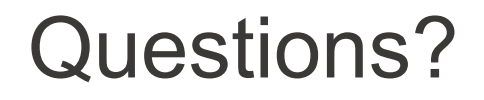

Sean McFarland Finance Administrator <u>smcfarland@caatpension.ca</u>

Maisie Au Senior Finance Analyst <u>mau@caatpension.ca</u>

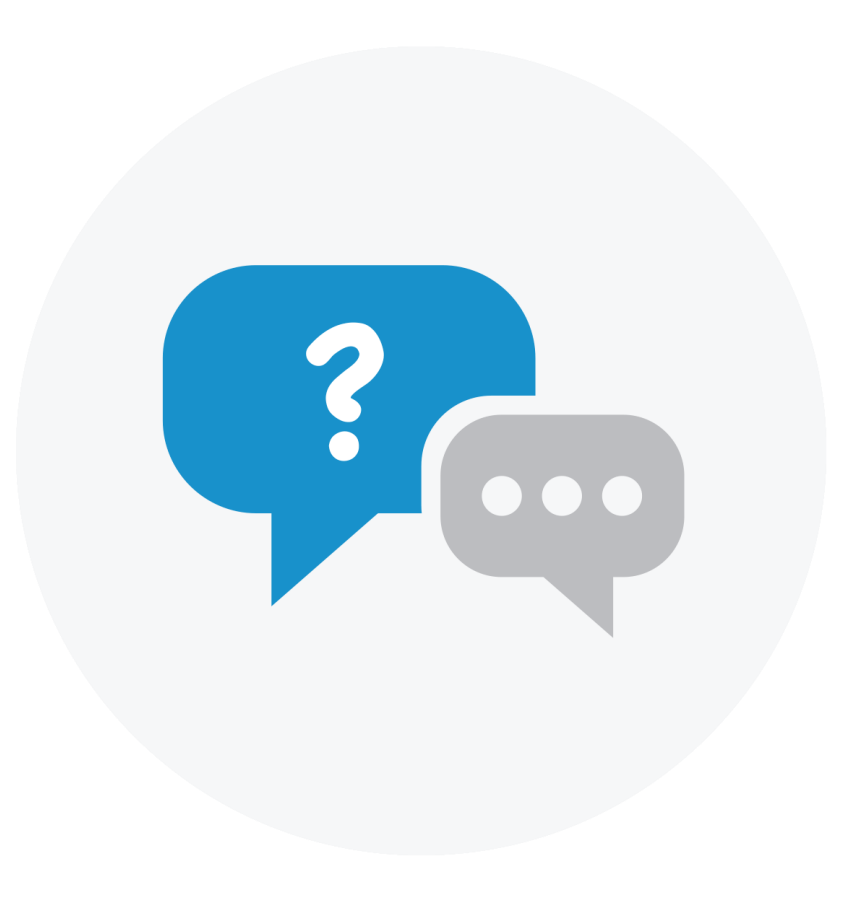

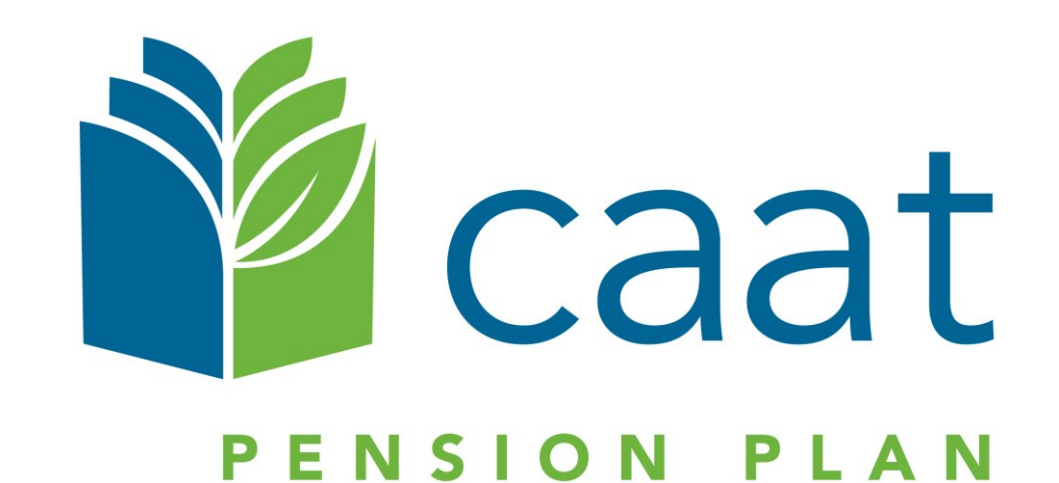